## **Configure Microsoft 365 or Office 365 NDR settings for Vaultastic**

## **Table of Contents**

Overview

Steps to configure journaling recipient for non-delivery reports

## **Overview**

Configure Microsoft 365 or Office 365 NDR settings to specify the alternate recipient for non-delivery reports. If a journal report can't be delivered to the journaling mailbox specified in a journal rule, the non-delivery reports in Office 365 are queued in Exchange Online for some time.

You are not allowed to define journal rules if NDR setting is disabled or the email id is not assigned to receive nondelivery reports.

Note:

Any mail sent to the address used for undeliverable journal reports won't be journaled and won't honor transport and mailbox rules settings. It's recommended that you create a dedicated mailbox for undeliverable journal reports.

## Steps to configure journaling recipient for non-delivery reports

Log in to the Microsoft 365 or Office 365 admin interface using valid admin credentials.

Search for and navigate to the Admin Center

Access the Exchange Admin Center

| M            | AWS           | S Cost Ex 🗙 📔 M Inbox (22 | 2,74 ×   分 (936 | 62) Sky⊂ 🗙   🧕 (1) WhatsAp 🗙   🧈 ideolve 🛛 🗙   🦉 Knowledge⊂ 🗙   🧔 N | ew Tab 🗙 🛛 🕵 Home   Micr 🗙 🛛 🌉 Home - Mic | a × +           | ~        | -             | o ×                | < |
|--------------|---------------|---------------------------|-----------------|---------------------------------------------------------------------|-------------------------------------------|-----------------|----------|---------------|--------------------|---|
| $\leftarrow$ | $\rightarrow$ | C 🔒 portal.office.c       | ₫ ✿             | *                                                                   |                                           | Error           | )        |               |                    |   |
|              | N             | Aicrosoft 365 admin ce    | enter           | ✓ Search                                                            |                                           | ۶               | ß        | ŝ             | ? (M               | s |
| =            |               |                           |                 |                                                                     |                                           |                 |          |               |                    | ^ |
| <u></u>      | Но            | ome                       |                 | 🗄 Dashboard view 🗸 🤌 Add user 🔍 Reset password 😚 Add tear           | ı 🗔 View your bill \cdots                 | Mithi S         | oftware  | e Pvt Ltd     |                    | 1 |
| 8            | Us            | ers                       | ~               |                                                                     |                                           |                 |          |               |                    | 1 |
| ĉ            | Ma            | arketplace                |                 |                                                                     |                                           |                 |          |               |                    | E |
|              | Bill          | ling                      | ~               |                                                                     |                                           |                 |          |               |                    |   |
| 0            | Set           | ttings                    | ~               | User management                                                     | Billing                                   |                 |          |               |                    |   |
| Þ            | Set           | tup                       |                 | User management                                                     |                                           |                 |          |               |                    |   |
| Adı          | nin o         | centers                   |                 | Oser management                                                     |                                           |                 |          |               |                    |   |
| 68           | Exc           | change                    |                 | Add, edit, and remove user accounts, and reset passwords.           |                                           |                 |          |               |                    |   |
|              | She           | ow all                    |                 |                                                                     |                                           |                 |          |               |                    |   |
|              |               |                           |                 |                                                                     |                                           |                 |          |               |                    |   |
|              |               |                           |                 |                                                                     |                                           |                 |          |               |                    |   |
|              |               |                           |                 | Add upon Edit a upon Depart paragraph                               | Palance Subscription I                    | Dayment methods |          |               |                    |   |
|              |               |                           |                 | Add user Edit a user neset password •                               | balance Subscription                      | ayment methods  |          | و بر بالسر بر |                    |   |
|              |               |                           |                 | Microsoft 365 active users report                                   |                                           | 0               | Help & : | support       |                    |   |
|              |               |                           |                 | Ţ                                                                   | Give Fee                                  | dback           |          |               |                    |   |
|              |               |                           |                 | Active users                                                        |                                           |                 |          |               |                    | • |
| C            |               |                           | Q Se            | earch 🕒 🖬 💭 📜 😨 🖪 🛄 💆 🚺                                             | I 🔮 🖷 🖷 🤗 🗒 🌞 🭕                           | A ENG A         | ê ¢))    | 25-           | 13:22<br>09-2023 2 | , |

In the Other Features section, click on the current location link for Journal Rules

| M                 | AWS $\subset$ ×   M Inbox ×      ( | 9366C × 🛛 😰                                  | (2) Wh 🗙 📔 🖬 M 📵 🗙 🛛 💵 ideolv 🗙 🗍             | 🎉 Knowl 🗙 🛛 🕑 Config 🗙 🗍 🎯 | New T 🗙   🔕 Home 🗙   🚳 Hor | ne 🗙 🕵 Exchai 🗙 🕂             | ~ - ō                                          | ×              |  |  |  |  |  |
|-------------------|------------------------------------|----------------------------------------------|-----------------------------------------------|----------------------------|----------------------------|-------------------------------|------------------------------------------------|----------------|--|--|--|--|--|
| $\leftarrow$      | $\rightarrow$ C $$ admin.exchange  | admin.exchange.microsoft.com/#/otherFeatures |                                               |                            |                            |                               |                                                |                |  |  |  |  |  |
|                   | Exchange admin center              |                                              | ✓ Search (Press)                              | eview)                     |                            | ⊾                             | MS                                             |                |  |  |  |  |  |
| =                 |                                    |                                              | clicking on the links provided in the table b | elow.                      |                            |                               |                                                | -              |  |  |  |  |  |
|                   | Mail flow                          | ~                                            |                                               |                            |                            |                               |                                                |                |  |  |  |  |  |
|                   | Message trace                      |                                              |                                               | 20 items                   | Search =                   |                               |                                                |                |  |  |  |  |  |
|                   | Rules                              |                                              |                                               |                            |                            |                               |                                                |                |  |  |  |  |  |
|                   | Remote domains                     |                                              | Feature Name                                  | Migration Status           | New Admin Center           | Current Location              | Parent Feature                                 |                |  |  |  |  |  |
|                   | Accepted domains                   |                                              | Auditing                                      | Yet to be migrated         | Yet to be decided          | https://outlook.office365.c   | Compliance Management                          | - 1            |  |  |  |  |  |
|                   | Connectors                         |                                              | Data loss prevention                          | Migrated                   | Compliance Admin Center    | https://compliance.micros     | Compliance Management                          | - 1            |  |  |  |  |  |
|                   | Alerts                             |                                              | Retention policies                            | Migrated                   | MS Purview                 | https://compliance.micros     | Compliance Management                          | - 1            |  |  |  |  |  |
| 0                 | Alert policies                     |                                              | Retention tars                                | Migrated                   | MS Purview                 | https://compliance.micros     | Compliance Management                          |                |  |  |  |  |  |
| / e               | Koles                              | Ť                                            |                                               |                            |                            |                               | )                                              |                |  |  |  |  |  |
| 1                 | Migration                          |                                              | Journal Rules                                 | Migrated                   | MS Purview                 | https://compliance.micros     | Compliance Management                          |                |  |  |  |  |  |
| ıl <mark>:</mark> | Mobile                             | $\sim$                                       | Malware filter                                | Migrated                   | M365 Defender              | https://security.microsoft.c  | Protection                                     | - 1            |  |  |  |  |  |
| Ŀ                 | Reports                            | $\sim$                                       | Connection filter                             | Migrated                   | M365 Defender              | https://security.microsoft.c  | Protection                                     |                |  |  |  |  |  |
| Q                 | Insights                           |                                              | Spam filter                                   | Migrated                   | M365 Defender              | https://security.microsoft.c  | Protection                                     | - 1            |  |  |  |  |  |
| Ē                 | Public folders                     |                                              | Outbound spam                                 | Migrated                   | M365 Defender              | https://security.microsoft.c  | Protection                                     |                |  |  |  |  |  |
| 品                 | Organization                       | $\sim$                                       | Quarantina                                    | Migrated                   | M265 Defender              | https://seguitumicrosoft.c    | Protoction                                     | _              |  |  |  |  |  |
| <u>نې</u>         | Settings                           |                                              | Quarantine                                    | Inigrateu                  | M505 Delender              | https://security.inicrosofi.c | Flotection                                     | e              |  |  |  |  |  |
| Ħ                 | Other features                     |                                              | Action center                                 | Migrated                   | M365 Defender              | https://security.microsoft.c  | Protection                                     | Ģ              |  |  |  |  |  |
|                   |                                    |                                              | Dkim                                          | Migrated                   | M365 Defender              | https://security.microsoft.c  | Protection                                     |                |  |  |  |  |  |
| https:/           | Admin.exchange.microsoft.com/#/oth | erFeatures                                   | User roles                                    | Yet to be migrated         | New Exchange Admin Center  | https://outlook.office365.c   | Permissions                                    | •              |  |  |  |  |  |
| C                 | Q 5                                | iearch                                       | 🕒 🖬 💭 📜 😳                                     | 🖻 🛯 💆 🖸 🔮                  | 🖷 🖷 🤣 🗒 🐢                  | 🧑 🍄 🔨 🖗                       | ENG (N) (D) (D) (D) (D) (D) (D) (D) (D) (D) (D | 4:37<br>2023 3 |  |  |  |  |  |

Navigate to the **Journal rules** tab.

In the top right corner, click on the Settings

| M            | 📓 AWS C X   M Inbox X   😏 (9366: X   🕥 (1) W: X   🥓 ideolv X   🧝 Knowl X   🕑 Config X   🚱 New T X   💲 Home X   🎇 Home X   🙀 Excha X 🔒 Excha X + 🗸 - D X |        |                                                                                                    |                                                                  |                                                  |                           |                |                     |  |  |  |  |
|--------------|----------------------------------------------------------------------------------------------------|--------|----------------------------------------------------------------------------------------------------|------------------------------------------------------------------|--------------------------------------------------|---------------------------|----------------|---------------------|--|--|--|--|
| $\leftarrow$ | → C 🔒 compliance.mi                                                                                                    | r t    | * *                                                                                                    |                                                                  | Error :                                          |                           |                |                     |  |  |  |  |
|              | Microsoft Purview                                                                                                    |        | °                                                                                                    | ¢                                                                | ? (MS)                                           |                           |                |                     |  |  |  |  |
| =            |                                                                                                    |        |                                                                                                    |                                                                  |                                                  |                           | Setti          | ngs                 |  |  |  |  |
| ŵ            | Home                                                                                                    |        | Exchange (legacy)                                                                                                    |                                                                  |                                                  |                           | Se             | ttings              |  |  |  |  |
| Ø            | Compliance Manager                                                                                                    |        | MRM Retention policies MRM Retention tags Journal rules                                                                                                    |                                                                  |                                                  |                           |                |                     |  |  |  |  |
| $\oslash$    | Data classification                                                                                                    | $\sim$ |                                                                                                    |                                                                  |                                                  |                           |                |                     |  |  |  |  |
| 문            | Data connectors                                                                                                    |        | As part of our commitment to customers, Microsoft continues to make improvements to our features. Although jou familiarize yourself with its limitations and considerations. Microsoft Purview solutions offer the most up to date customers in the compared purple in the program of the program of the customers. Microsoft Purview solutions offer the most up to date customers in the customers in the customers in the program of the customers. Microsoft Purview solutions offer the most up to date customers in the customers. Microsoft Purview solutions offer the most up to date customers in the customers in the customers in the customers. Microsoft Purview solutions offer the most up to date customers in the customers in the customers. | urnaling content outside Micro<br>ustomer experience by assistin | psoft 365 is still suppo<br>ng customers to meet | rted, plea<br>legal, regi | se<br>ulatory, | ×                   |  |  |  |  |
| $\land$      | Alerts                                                                                                    |        | inability to deliver to a journaling destination.                                                                                                    | g the data externally s                                          | uch as uu                                        | Sheation of               |                |                     |  |  |  |  |
| <u>+</u>     | Policies                                                                                                    |        | Use journal rules to record all communications in support of your organization's email retention or archiv                                                                                                    | val strategy. Learn about j                                      | journaling in Excha                              | nge Onli                  | ne             |                     |  |  |  |  |
| Q            | Roles & scopes                                                                                                    | $\sim$ | + New rule 🕐 Refresh                                                                                                    |                                                                  | 3 items 🔎                                        | Search                    |                |                     |  |  |  |  |
| ď            | Trials                                                                                                    |        | Name Status User                                                                                                    |                                                                  | Send journal                                     | reports to                | þ              |                     |  |  |  |  |
| Sol          | Solutions                                                                                                    |        | Jounaling rule for mithi.biz Off vv4group@mi                                                                                                    | thi.biz                                                          | journal@mith                                     | ni-biz.vaul               | astic.com      |                     |  |  |  |  |
| 毘            | Catalog                                                                                                    |        | Journal Rule   connectserver.co.in   All Users Off                                                                                                    |                                                                  | journal@con                                      | nectserver                | -co-in.vau     | tasti               |  |  |  |  |
| R            | Audit                                                                                                    |        | Journal Rule   connectserver.co.in   selected users On vaultastic_user                                                                                                    | rs@connectserver.co.in                                           | journal@con                                      | nectserver                | -co-in.vau     | tasti               |  |  |  |  |
| Q            | Content search                                                                                                    |        |                                                                                                    |                                                                  |                                                  |                           |                |                     |  |  |  |  |
| Ģ            | Communication compliance                                                                                                    |        |                                                                                                    |                                                                  |                                                  |                           |                |                     |  |  |  |  |
| Ŕ            | eDiscovery                                                                                                    | $\sim$ |                                                                                                    |                                                                  |                                                  |                           |                |                     |  |  |  |  |
|              | Data lifecycle management                                                                                                    | $\sim$ |                                                                                                    |                                                                  |                                                  |                           |                |                     |  |  |  |  |
| G            | Information protection                                                                                                    | $\sim$ |                                                                                                    |                                                                  |                                                  |                           |                |                     |  |  |  |  |
| G            | Information barriers                                                                                                    | $\sim$ |                                                                                                    |                                                                  |                                                  |                           |                |                     |  |  |  |  |
| C            |                                                                                                    | Q s    | arch 🕒 🖬 💭 📜 😨 🖪 🔲 💆 💽 💇 🖷 🖷 🥰                                                                                                    | ै 🚆 🗣 🧛 🗄                                                        | P ^ ENG                                          | \$ \$                     | <b>2</b> 5     | 15:45<br>•09-2023 3 |  |  |  |  |

Specify an email id to be used to receive the Undeliverable reports. Save the changes

| ы            | AWS $\subset \mathbf{X} \mid \mathbf{M}$ Inbox $\mathbf{X} \mid \mathbf{Q}$ | <b>936</b> 67 | ×   ① (1)  | Wh 🗙   🐶                                       | ideolv 🗙    | 🛛 🎉 Kr | now X | 0 | Config 🗙 | <b>9</b> N | lew⊺ ×    | 💪 Hor      | me 🗙       | 🚯 Hon    | ne x    | 🕵 Excl   | nai X    | A Set           | ttin ×   | +              |         | $\sim$          | -         | Ō               | ×    |
|--------------|-----------------------------------------------------------------------------|---------------|------------|------------------------------------------------|-------------|--------|-------|---|----------|------------|-----------|------------|------------|----------|---------|----------|----------|-----------------|----------|----------------|---------|-----------------|-----------|-----------------|------|
| $\leftarrow$ | → C                                                                         | microsoft.    | com/exchan | m/exchangeinformationgovernance/globalsettings |             |        |       |   |          |            |           |            |            |          |         |          |          |                 |          | É              | \$      | *               |           | Err             | or : |
|              | Microsoft Purview                                                           |               |            |                                                |             |        |       |   |          |            |           |            |            |          |         |          |          |                 |          |                |         | °°              | ÷         |                 | MS   |
| =            |                                                                             |               |            |                                                |             |        |       |   |          |            |           |            |            |          |         |          |          |                 |          |                |         |                 |           |                 |      |
| ŵ            | Home                                                                        |               | Exc        | hange (lega                                    | acy) > Set  | ttings |       |   |          |            |           |            |            |          |         |          |          |                 |          |                |         |                 |           |                 |      |
| Ø            | Compliance Manager                                                          |               |            | Settings                                       |             |        |       |   |          |            |           |            |            |          |         |          |          |                 |          |                |         |                 |           |                 |      |
| $\oslash$    | Data classification                                                         | $\sim$        |            |                                                |             |        |       |   | Undelin  | verable    | reports   |            |            |          |         |          |          |                 |          |                |         |                 |           | ~               |      |
| 문            | Data connectors                                                             |               |            | Undeliv                                        | verable rep | oorts  |       |   | Specify  | an ema     | il addres | s to recei | ve journ   | al repor | ts when | they are | e not de | eliverab        | le to th | ne addre       | ss spec | ified in        | n the jou | rnal            |      |
| Δ            | Alerts                                                                      |               |            |                                                |             |        |       |   | rule. Th | iis email  | address   | can't cor  | respond    | with an  | Exchang | ge Onlir | ne mailb | oox. <u>Lea</u> | irn mor  | <u>e about</u> | undeli  | verable         | e reports |                 |      |
| <u>+0</u>    | Policies                                                                    |               |            |                                                |             |        |       |   | Send u   | ndeliver   | rable jou | rnal repo  | orts to: * |          |         |          |          |                 |          |                |         |                 |           |                 |      |
| Q            | Roles & scopes                                                              | $\sim$        |            |                                                |             |        |       |   | narus    | er@con     | nectserv  | er.co.in   |            |          |         |          |          |                 |          |                |         |                 |           |                 |      |
| Ľ            | Trials                                                                      |               |            |                                                |             |        |       |   |          |            |           |            |            |          |         |          |          |                 |          |                |         |                 |           |                 |      |
| Sol          | utions                                                                      |               |            |                                                |             |        |       |   | Sav      | /e         |           |            |            |          |         |          |          |                 |          |                |         |                 |           |                 |      |
| 毘            | Catalog                                                                     |               |            |                                                |             |        |       |   |          |            |           |            |            |          |         |          |          |                 |          |                |         |                 |           |                 |      |
| ß            | Audit                                                                       |               |            |                                                |             |        |       |   |          |            |           |            |            |          |         |          |          |                 |          |                |         |                 |           |                 |      |
| Q            | Content search                                                              |               |            |                                                |             |        |       |   |          |            |           |            |            |          |         |          |          |                 |          |                |         |                 |           |                 |      |
| Ģ            | Communication compliance                                                    | 9             |            |                                                |             |        |       |   |          |            |           |            |            |          |         |          |          |                 |          |                |         |                 |           |                 |      |
| Ê            | eDiscovery                                                                  | $\sim$        |            |                                                |             |        |       |   |          |            |           |            |            |          |         |          |          |                 |          |                |         |                 |           |                 |      |
| ⊟            | Data lifecycle management                                                   | $\sim$        |            |                                                |             |        |       |   |          |            |           |            |            |          |         |          |          |                 |          |                |         |                 |           |                 |      |
| G            | Information protection                                                      | $\sim$        |            |                                                |             |        |       |   |          |            |           |            |            |          |         |          |          |                 |          |                |         |                 |           |                 |      |
| G            | Information barriers                                                        | ~             |            |                                                |             |        |       |   |          |            |           |            |            |          | •       |          |          |                 |          |                |         |                 |           |                 |      |
| C            |                                                                             | Qs            | Search     | 1                                              | <b>b</b>    | D      | -     | ę |          | L          | 0         |            | -          | -        | Ģ       | Ē        | •        | <b>?</b>        | ÷        | ^              | IN IN   | <del>?</del> Ф) | 25        | 15:4<br>-09-202 | 3 3  |